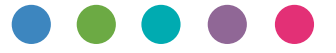

# Anleitung für AirPrint

| Informationen über AirPrint |   |  |  |  |  |  |  |
|-----------------------------|---|--|--|--|--|--|--|
|                             |   |  |  |  |  |  |  |
| Einstellungsablaut          | 2 |  |  |  |  |  |  |
| Druck                       | 3 |  |  |  |  |  |  |
|                             |   |  |  |  |  |  |  |
| Anhang                      | 4 |  |  |  |  |  |  |

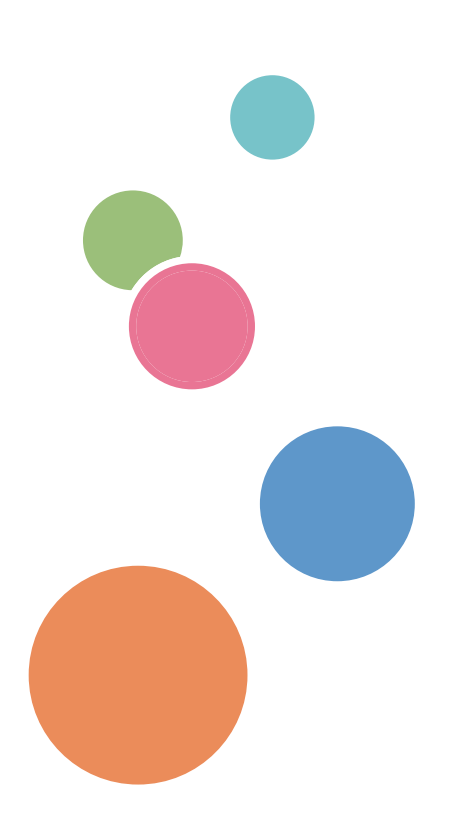

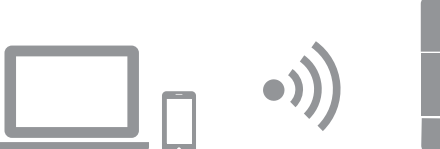

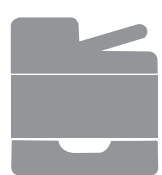

# Inhalt

| Hinweise zum Lesen der Handbücher                       | 2 |
|---------------------------------------------------------|---|
| In den Handbüchern verwendete Symbole                   | 2 |
| Haftungsausschluss                                      | 2 |
| 1. Informationen über AirPrint                          |   |
| Drucken mit AirPrint                                    |   |
| 2. Einstellungsablauf                                   |   |
| Installieren von Gerätezertifikaten                     | 4 |
| Erstellen eines Selbstzertifikats                       |   |
| Importieren eines bereits erstellten Zertifikats        | 5 |
| 3. Druck                                                |   |
| Drucken von Dateien unter OS X                          | 6 |
| Drucken von Dateien unter iOS                           | 6 |
| 4. Anhang                                               |   |
| Fehlerbehebung                                          | 7 |
| Probleme bei der Verbindung                             | 7 |
| Überprüfen der Einstellungen für AirPrint für das Gerät | 7 |

## Hinweise zum Lesen der Handbücher

### In den Handbüchern verwendete Symbole

In dieser Anleitung werden die folgenden Symbole verwendet:

#### 🔂 Wichtig

Weist auf Punkte hin, die bei der Verwendung des Geräts zu beachten sind, und erläutert mögliche Ursachen für fehlerhaften Papiereinzug, Beschädigungen von Vorlagen und Datenverlust. Lesen Sie diese Hinweise unbedingt.

#### U Hinweis

Weist auf zusätzliche Erläuterungen der Gerätefunktionen hin sowie auf Anweisungen hinsichtlich der Behebung von Anwenderfehlern.

[]

Erläutert die auf dem Display oder Bedienfeld des Geräts dargestellten Schaltflächen.

### Haftungsausschluss

Bitte beachten Sie, dass soweit gesetzlich zulässig der Hersteller in keinem Fall für jegliche Schäden haftet, die sich aus einem Versagen oder einer Fehlfunktionen dieses Produkts oder dieser Funktion ergeben, die sich durch den Verlust von Dokumenten, Daten oder registrierten Inhalten ergeben, oder die sich durch die Verwendung oder Nichtverwendung dieses Produkts, dieser Funktion und der hierzu bereitgestellten Handbücher ergeben.

Stellen Sie sicher, dass sie stets über Vermerke, Kopien (Duplikate) oder Sicherungen Ihrer Dokumente, Daten und registrierten Inhalte verfügen. Dokumente oder Daten könnten aufgrund von Bedienungsfehlern oder Störungen dieses Geräts oder dieser Funktion gelöscht werden. Es liegt in der Verantwortung des Kunden, angemessene Schutzmaßnahmen gegen Computerviren, -würmer und andere gefährliche Software zu treffen.

Angezeigte Inhalte und Abbildungen auf dem Bildschirm können sich abhängig von Modellen oder Optionen unterscheiden.

# 1. Informationen über AirPrint

Dieses System unterstützt AirPrint.

AirPrint ist eine Standardfunktion für iOS und OS X. Sie können mit AirPrint ohne Installation eines Druckertreibers für das Gerät drucken.

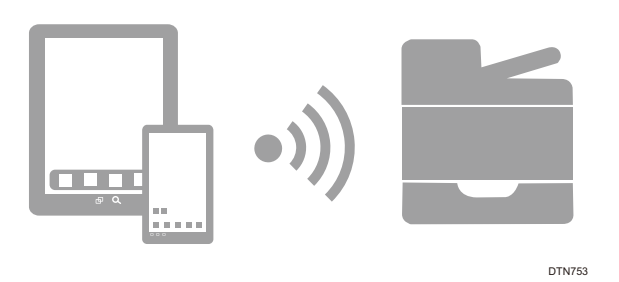

## Drucken mit AirPrint

Beim Drucken mit AirPrint können nicht gleichzeitig mehrere Jobs angenommen werden. Nachdem ein Job gedruckt wurde, fahren Sie mit dem Drucken des nächsten Jobs fort.

Auch wenn ein Druckjob für Text und Deckblätter abgebrochen wird, wird der Text möglicherweise trotzdem gedruckt.

AirPrint kann mit Druckern verwendet werden, die sich in einem Netzwerk mit dem iOS- oder OS X-Gerät befinden. Der AirPrint-fähige Drucker muss mit demselben Netzwerk verbunden sein wie das iOS- oder OS X-Gerät.

Die folgenden Versionen von iOS und OS X werden für das Drucken mit AirPrint empfohlen:

- OS X: 10.8 oder höher
- iOS: 7.x oder höher

## Installieren von Gerätezertifikaten

Dieser Abschnitt erläutert das Verfahren zur Installation von Gerätezertifikaten, die notwendig sind, um das Gerät mit AirPrint zu verbinden. Sie können das Gerätezertifikat installieren, indem Sie ein Selbstzertifikat erstellen oder ein bereits erstelltes Zertifikat importieren.

Die Installation von Zertifikaten ist nicht erforderlich, wenn die Sicherheitseinstellungen in OS X deaktiviert sind.

### Erstellen eines Selbstzertifikats

- 1. Starten Sie Ihren Webbrowser.
- 2. Geben Sie "http://(IP-Adresse oder Hostname des Geräts)/" in die Adressleiste ein.

Die Startseite von Web Image Monitor wird angezeigt. Wenn der Host-Name des Geräts beim DNS- oder WINS-Server registriert wurde, können Sie ihn eingeben.

#### 3. Klicken Sie auf [Netzwerkeinstellungen].

|                         |                                 |                               | Häufig gest. Fragen/Wiss.basis i |
|-------------------------|---------------------------------|-------------------------------|----------------------------------|
|                         | Web image monitor               |                               |                                  |
| lome                    | Home                            | Sprache German                | - 🔁 Aktualisieren                |
| systemeinstellungen     |                                 |                               | 9                                |
| iel Zielwahl            | Status Zähler Geräteinformation | en                            |                                  |
| icanziel                |                                 |                               |                                  |
| axziel Kurzwahl         | Modellname :                    |                               |                                  |
| av Emofonaciatoi        | Ort :                           |                               |                                  |
| letzwerkeinstellungen 🕩 | Kontakt :                       |                               |                                  |
| ruckilsterbencht        | Host-Name :                     |                               |                                  |
| dministrator Tools      | Gerätestatus :                  |                               |                                  |
|                         |                                 |                               |                                  |
|                         |                                 |                               |                                  |
|                         | Status                          |                               |                                  |
|                         | Druckkartusche                  | 0 50 100                      | Verbleibender Stand 5            |
|                         | Eiviereinheit                   |                               | Statue OK                        |
|                         | Transformula                    |                               | Status OK                        |
|                         |                                 |                               |                                  |
|                         | Papiereinzugsrolle              |                               | Status OK                        |
|                         | Papiermagazin                   |                               |                                  |
|                         | Magazin 1                       | Status OK A4 (210 x 297 mm)   | Normalpapier                     |
|                         | Bypass                          | Kein Papier A4 (210 x 297 mm) | Normalpapier                     |
|                         |                                 |                               |                                  |
|                         |                                 |                               |                                  |
|                         |                                 |                               |                                  |
|                         |                                 |                               |                                  |

- 4. Klicken Sie auf die Registerkarte [Zertifikat].
- 5. Wählen Sie [Neues selbstsigniertes Zertifikat erstellen] und klicken Sie auf [Weiter].

# 6. Konfigurieren Sie die folgenden Einstellungen, die im Fenster angezeigt werden:

- Allgemeiner Name: Geben Sie den Namen Ihres Geräts ein.
- Firma, Firmenabteilung: Geben Sie den Namen der Firma ein, der das Gerät gehört.
- Stadt/Ort: Geben Sie den Namen der Gemeinde ein, in der Ihr Gerät verwendet wird.
- Staat/Provinz: Geben Sie den Namen des Staates oder der Provinz ein, in dem Ihr Gerät verwendet wird.
- Land/Region: Geben Sie den Namen des Landes oder der Region ein, in dem Ihr Gerät verwendet wird.
- Gültigkeit (Tage): Geben Sie den Zeitraum ein, für den das Selbstzertifikat gültig sein kann.
- 7. Klicken Sie auf [OK].
- 8. Schließen Sie den Webbrowser.

### Importieren eines bereits erstellten Zertifikats

- 1. Starten Sie Ihren Webbrowser.
- 2. Geben Sie "http://(IP-Adresse oder Hostname des Geräts)/" in die Adressleiste ein.

Die Startseite von Web Image Monitor wird angezeigt. Wenn der Host-Name des Geräts beim DNS- oder WINS-Server registriert wurde, können Sie ihn eingeben.

#### 3. Klicken Sie auf [Netzwerkeinstellungen].

|    |                       |                    |                     |             |                     |                       | Häufig gest. Fragen/Wiss.basis 1 |
|----|-----------------------|--------------------|---------------------|-------------|---------------------|-----------------------|----------------------------------|
|    |                       | Web image          | monitor             |             |                     |                       |                                  |
|    | Home                  | Home               |                     |             | Sprache German      | 🗕 💋 Aktualisieren     |                                  |
|    | Systemeinstellungen   |                    |                     |             |                     | 0                     |                                  |
|    | Ziel Zielwahl         | Status Zähler      | Geräteinformationen |             |                     |                       |                                  |
|    | Scanziel              |                    |                     |             |                     |                       |                                  |
|    | Faxziel Kurzwahl      | Modellname :       |                     |             |                     |                       |                                  |
|    | Eav.Emofanaedatai     | Ort :              |                     |             |                     |                       |                                  |
| ٩, | Netzwerkeinstellungen | Kontakt :          |                     |             |                     |                       |                                  |
|    | DIUCKIISterbencht     | Host-Name :        |                     |             |                     |                       |                                  |
|    | Administrator Tools   | Gerätestatus :     |                     |             |                     |                       |                                  |
|    |                       |                    |                     |             |                     |                       |                                  |
|    |                       |                    |                     |             |                     |                       |                                  |
|    |                       | Status             |                     |             |                     |                       |                                  |
|    |                       | Development        |                     | 0 50        | 100                 | Mashlaikandan Okand C |                                  |
|    |                       | Diuckkaitusche     |                     |             |                     | Verbielbender Stand 5 |                                  |
|    |                       | Fixiereinheit      |                     |             |                     | Status OK             |                                  |
|    |                       | Transferrolle      |                     |             |                     | Status OK             |                                  |
|    |                       | Papiereinzugsrolle |                     |             |                     | Status OK             |                                  |
|    |                       |                    |                     |             |                     |                       |                                  |
|    |                       | Papiermagazin      |                     |             |                     |                       |                                  |
|    |                       | Magazin 1          |                     | Status OK   | A4 (210 x 297 mm)   | Normalpapier          |                                  |
|    |                       | Bypass             |                     | Kein Papier | A4 (210 x 297 mm) 🛄 | Normalpapier          |                                  |
|    |                       |                    |                     |             |                     |                       |                                  |
|    |                       |                    |                     |             |                     |                       |                                  |
|    |                       |                    |                     |             |                     |                       |                                  |
|    |                       |                    |                     |             |                     |                       |                                  |
|    |                       |                    |                     |             |                     |                       |                                  |

- 4. Klicken Sie auf die Registerkarte [Zertifikat].
- 5. Wählen Sie [Zertifikat installieren] aus und klicken Sie auf [Weiter].
- 6. Geben Sie ein bereits erstelltes Zertifikat an, das Sie importieren möchten.
- 7. Klicken Sie auf [OK].
- 8. Schließen Sie den Webbrowser.

# 3. Druck

## Drucken von Dateien unter OS X

- 1. Die zu druckende Datei öffnen.
- 2. Klicken Sie im Menü [Datei] auf [Drucken...].
- 3. Wählen Sie den Drucker aus der Liste [Drucker:] aus.

|                                                         | Abbrachan                     |
|---------------------------------------------------------|-------------------------------|
| ─ Kopf- und Fußzeilen dru<br>✓ Inhalt durch Zeilenumbru | cken<br>uch an Seite anpassen |
| TextEdit                                                | 0                             |
| Ausrichtung:                                            |                               |
| Papierformat: DIN A4                                    | ᅌ 210 x 297 mm                |
| Seiten: O Alle<br>Von: 1 bi                             | is: 1                         |
| Kopien: 1                                               |                               |
| Voreinstellungen: Standardeinstellur                    | ngen ᅌ                        |
| Drucker:                                                | •••••                         |

### 4. Klicken Sie auf [Drucken].

Der Druckvorgang beginnt.

U Hinweis

• Die Vorgehensweise beim Öffnen des Dialogfelds [Druckeinstellungen] kann je nach Anwendung variieren. Weitere Einzelheiten finden Sie in der Hilfe und den Handbüchern zu OS X.

## **Drucken von Dateien unter iOS**

- 1. Die zu druckende Datei öffnen.
- 2. Tippen Sie auf 🖶 (Drucker) oder [Drucken].
- 3. Tippen Sie auf [Drucker aus Liste auswählen]. Das Druckerauswahlfenster wird angezeigt.
- 4. Tippen Sie auf den Druckernamen.
- 5. Tippen Sie auf [Drucken].

Der Druckvorgang beginnt.

## Fehlerbehebung

## Probleme bei der Verbindung

| Problem                                                | Abhilfe                                                                                                    |
|--------------------------------------------------------|----------------------------------------------------------------------------------------------------|
| Die AirPrint-Einstellung ist deaktiviert.              | Überprüfen Sie, ob die AirPrint-Einstellung aktiviert ist. Die<br>Einstellung ist standardmäßig aktiviert.<br>Einzelheiten siehe Seite 7 "Überprüfen der Einstellungen für<br>AirPrint für das Gerät".                    |
| Die Firmware-Version ist nicht die aktuellste Version. | Überprüfen Sie, ob die Firmware-Version die aktuellste Version<br>ist. Wenn die Version nicht die aktuellste ist, aktualisieren Sie sie.<br>Details können der Anleitung zur Firmware-Aktualisierung<br>entnommen werden. |

# Überprüfen der Einstellungen für AirPrint für das Gerät

Sie können die Einstellungen für AirPrint mit Hilfe eines Webbrowsers überprüfen.

1. Starten Sie Ihren Webbrowser.

# 2. Geben Sie "http://(IP-Adresse oder Hostname des Geräts)/" in die Adressleiste ein.

Die Startseite von Web Image Monitor wird angezeigt.

Wenn der Host-Name des Geräts beim DNS- oder WINS-Server registriert wurde, können Sie ihn eingeben.

### 3. Klicken Sie auf [Netzwerkeinstellungen].

|   |                       |                                  |                                       | Häufig gest. Fragen/Wiss.basis i |
|---|-----------------------|----------------------------------|---------------------------------------|----------------------------------|
|   |                       | Web image monitor                |                                       |                                  |
|   | Home                  | Home                             | Sprache German                        | Aktualisieren                    |
|   | Systemeinstellungen   |                                  |                                       | 0                                |
|   | Ziel Zielwahl         | Status Zähler Geräteinformatione | en                                    |                                  |
|   | Scanziel              |                                  |                                       |                                  |
|   | Faxziel Kurzwahl      | Modellname :                     |                                       |                                  |
|   | Eav.Emofanaedatai     | Ort :                            |                                       |                                  |
|   | Netzwerkeinstellungen | Kontakt :                        |                                       |                                  |
| Ĩ | Druckilsterbencht     | Host-Name :                      |                                       |                                  |
|   | Administrator Tools   | Gerätestatus :                   |                                       |                                  |
|   |                       |                                  | · · · · · · · · · · · · · · · · · · · |                                  |
|   |                       |                                  |                                       |                                  |
|   |                       | Status                           |                                       |                                  |
|   |                       |                                  | 0 50 100                              |                                  |
|   |                       | Druckkartusche                   |                                       | Verbleibender Stand 5            |
|   |                       | Fixiereinheit                    |                                       | Status OK                        |
|   |                       | Transferrolle                    |                                       | Status OK                        |
|   |                       | Papiereinzugsrolle               |                                       | Status OK                        |
|   |                       |                                  |                                       |                                  |
|   |                       | Papiermagazin                    |                                       |                                  |
|   |                       | Magazin 1                        | Status OK A4 (210 x 297 mm)           | Normalpapier                     |
|   |                       | Bypass                           | 💾 Kein Papier A4 (210 x 297 mm) 🖵     | Normalpapier                     |
|   |                       |                                  |                                       |                                  |
|   |                       |                                  |                                       |                                  |
|   |                       |                                  |                                       |                                  |
|   |                       |                                  |                                       |                                  |
|   |                       |                                  |                                       |                                  |

4. Klicken Sie auf die Registerkarte [AirPrint].

|                       |                                                                                                    | Häufig gest. Fragen/Wiss.basis |
|-----------------------|----------------------------------------------------------------------------------------------------|--------------------------------|
|                       | Web image monitor                                                                                                |                                |
| Home                  | Netzwerkeinstellungen                                                                                            | Aktualisieren                  |
| Systemeinstellungen   |                                                                                                    | _                              |
| Ziel Zielwahl         | Netzwerkstatus IPv6-Konfiguration Netzwerkanwendung DNS Automat. E-Mail-Benachrichtigung SNMP SMTP POP3 Wireless | AirPrint                       |
| Scanziel              |                                                                                                    |                                |
| Faxziel Kurzwahl      | Allgemeiner Status                                                                                               |                                |
| Fax-Empfangsdatei     | Ethernet-Geschw.                                                                                                 |                                |
| Netzwerkeinstellungen | ■ IPP-Druckername :                                                                                              |                                |
| Druckliste/bericht    | ■ Netzwerkversion :                                                                                              |                                |
| Administrator Tools   | Ethernet-MAC-Adresse :                                                                                           |                                |
|                       | Aktive Schnittstelle :                                                                                           |                                |
|                       | ■ IP-Adresse Wi-Fi Direct :                                                                                      |                                |
|                       | TCP/IP-Status                                                                                                    |                                |
|                       | DHCP : O Aktiv O Nicht aktiv                                                                                     |                                |
|                       | IP-Adresse :                                                                                                    |                                |
|                       | Subnetzmaske :                                                                                                   |                                |
|                       | Gateway :                                                                                                    |                                |
|                       | Bitte Administratorpasswort eingeben.                                                                            |                                |
|                       | OK Abbrechen                                                                                                    |                                |
|                       |                                                                                                    |                                |
|                       |                                                                                                    |                                |
|                       |                                                                                                    |                                |

5. Überprüfen Sie, ob [Aktiv] für [AirPrint] und [AirPrint: TLS verwenden] auf dem Einstellungsbildschirm ausgewählt ist. Wenn [Aktiv] nicht ausgewählt ist, wählen Sie [Aktiv] aus.

|                       |                                                                                                    |                                                                                                    |                                                                                                    |                                                                                                    |                                                                                                    |                                                                                                    |                                                                                                    |                                                                                                    |                                                                                                    |                                                                                                    |                                                                                                    | Hauli                                                                                                    | g gest. Flag                                                                                                    | 10 0100.000                                                                                                    | 12                                                                                                    |
|-----------------------|----------------------------------------------------------------------------------------------------|----------------------------------------------------------------------------------------------------|----------------------------------------------------------------------------------------------------|----------------------------------------------------------------------------------------------------|----------------------------------------------------------------------------------------------------|----------------------------------------------------------------------------------------------------|----------------------------------------------------------------------------------------------------|----------------------------------------------------------------------------------------------------|----------------------------------------------------------------------------------------------------|----------------------------------------------------------------------------------------------------|----------------------------------------------------------------------------------------------------|----------------------------------------------------------------------------------------------------|----------------------------------------------------------------------------------------------------|----------------------------------------------------------------------------------------------------|----------------------------------------------------------------------------------------------------|
| Web image             | e monitor                                                                                                    |                                                                                                    |                                                                                                    |                                                                                                    |                                                                                                    |                                                                                                    |                                                                                                    |                                                                                                    |                                                                                                    |                                                                                                    |                                                                                                    |                                                                                                    |                                                                                                    |                                                                                                    |                                                                                                    |
| Netzwerkein           | stellungen                                                                                                    |                                                                                                    |                                                                                                    |                                                                                                    |                                                                                                    |                                                                                                    |                                                                                                    |                                                                                                    |                                                                                                    |                                                                                                    |                                                                                                    |                                                                                                    | 0                                                                                                    | Aktualisie                                                                                                    | ere                                                                                                    |
| notznomoni            | stonungen                                                                                                    |                                                                                                    |                                                                                                    |                                                                                                    |                                                                                                    |                                                                                                    |                                                                                                    |                                                                                                    |                                                                                                    |                                                                                                    |                                                                                                    |                                                                                                    | -                                                                                                    |                                                                                                    |                                                                                                    |
| Netzwerkstatus        | IPv6-Konfiguration                                                                                                    | Netzwe                                                                                                    | erkanwendu                                                                                                    | ing D                                                                                                    | NS                                                                                                    | Automat                                                                                                    | . E-Mail-Benachrichtigun                                                                                                    | g SNMP                                                                                                    | SMTP                                                                                                    | POP3                                                                                                    | Wireless                                                                                                    | Google Cloud                                                                                                    | AirPrint                                                                                                    | Certificate                                                                                                    | 3                                                                                                    |
|                       |                                                                                                    |                                                                                                    |                                                                                                    |                                                                                                    |                                                                                                    |                                                                                                    |                                                                                                    |                                                                                                    |                                                                                                    |                                                                                                    |                                                                                                    |                                                                                                    |                                                                                                    |                                                                                                    | -                                                                                                    |
| AirPrint              |                                                                                                    |                                                                                                    |                                                                                                    |                                                                                                    |                                                                                                    |                                                                                                    |                                                                                                    |                                                                                                    |                                                                                                    |                                                                                                    |                                                                                                    |                                                                                                    |                                                                                                    |                                                                                                    |                                                                                                    |
|                       |                                                                                                    |                                                                                                    |                                                                                                    |                                                                                                    |                                                                                                    |                                                                                                    |                                                                                                    |                                                                                                    |                                                                                                    |                                                                                                    |                                                                                                    |                                                                                                    |                                                                                                    |                                                                                                    |                                                                                                    |
| Bei Änderung von      | [Druckername] wird d                                                                                                    | er [Druck                                                                                                    | ername] vo                                                                                                    | n [Netzy                                                                                                    | werkam                                                                                                    | wendung                                                                                                    | ebenfalls geändert.                                                                                                    |                                                                                                    |                                                                                                    |                                                                                                    |                                                                                                    |                                                                                                    |                                                                                                    |                                                                                                    |                                                                                                    |
| Der Anderding von     | fourth wind der fourth win                                                                                                    |                                                                                                    | l energans é                                                                                                    | geanuen                                                                                                    |                                                                                                    |                                                                                                    |                                                                                                    |                                                                                                    |                                                                                                    |                                                                                                    |                                                                                                    |                                                                                                    |                                                                                                    |                                                                                                    |                                                                                                    |
| AirPrint              |                                                                                                    | : 💿 Al                                                                                                    | ktiv 💿 Nic                                                                                                    | ht aktiv                                                                                                    |                                                                                                    |                                                                                                    |                                                                                                    |                                                                                                    |                                                                                                    |                                                                                                    |                                                                                                    |                                                                                                    |                                                                                                    |                                                                                                    |                                                                                                    |
|                       |                                                                                                    |                                                                                                    |                                                                                                    |                                                                                                    |                                                                                                    |                                                                                                    |                                                                                                    |                                                                                                    |                                                                                                    |                                                                                                    |                                                                                                    |                                                                                                    |                                                                                                    |                                                                                                    |                                                                                                    |
| AirPrint: ILS ver     | rwenden                                                                                                    | : () Al                                                                                                    | ktiv 🔘 Nic                                                                                                    | ht aktiv                                                                                                    |                                                                                                    |                                                                                                    |                                                                                                    |                                                                                                    |                                                                                                    |                                                                                                    |                                                                                                    |                                                                                                    |                                                                                                    |                                                                                                    |                                                                                                    |
| Druckername           |                                                                                                    |                                                                                                    |                                                                                                    |                                                                                                    |                                                                                                    |                                                                                                    |                                                                                                    |                                                                                                    |                                                                                                    |                                                                                                    |                                                                                                    |                                                                                                    |                                                                                                    |                                                                                                    |                                                                                                    |
| Ort                   | Ort :                                                                                                    |                                                                                                    |                                                                                                    |                                                                                                    |                                                                                                    |                                                                                                    |                                                                                                    |                                                                                                    |                                                                                                    |                                                                                                    |                                                                                                    |                                                                                                    |                                                                                                    |                                                                                                    |                                                                                                    |
| Breitengrad           |                                                                                                    | N 🔻                                                                                                    | 0 .                                                                                                    | • 0                                                                                                    | •                                                                                                    | 0                                                                                                    |                                                                                                    |                                                                                                    |                                                                                                    |                                                                                                    |                                                                                                    |                                                                                                    |                                                                                                    |                                                                                                    |                                                                                                    |
| Längengrad            |                                                                                                    | Е 🕶                                                                                                    | 0.                                                                                                    | 0                                                                                                    | •                                                                                                    | 0                                                                                                    | •                                                                                                    |                                                                                                    |                                                                                                    |                                                                                                    |                                                                                                    |                                                                                                    |                                                                                                    |                                                                                                    |                                                                                                    |
| Höhe                  |                                                                                                    | + +                                                                                                    | 0                                                                                                    |                                                                                                    |                                                                                                    |                                                                                                    |                                                                                                    |                                                                                                    |                                                                                                    |                                                                                                    |                                                                                                    |                                                                                                    |                                                                                                    |                                                                                                    |                                                                                                    |
| Bitte Administratorpa | Abbrechen                                                                                                    |                                                                                                    |                                                                                                    |                                                                                                    |                                                                                                    |                                                                                                    |                                                                                                    |                                                                                                    |                                                                                                    |                                                                                                    |                                                                                                    |                                                                                                    |                                                                                                    |                                                                                                    | Ŧ                                                                                                    |
|                       | Web image<br>Netzwerkeitn:<br>Netzwerkstatus<br>AirPrint<br>Bei Änderung von<br>Bei Änderung von<br>Bei Änderung von<br>a. AirPrint:<br>T.LS ve<br>Druckername<br>Ort<br>Breitengrad<br>Längengrad<br>Bitte Administratorp<br>OK | Web image montor         Netzwerkstatus         IP-G-Konfiguration         AirPrint         Bei Änderung von [Onuckername] wird der         AirPrint         AirPrint         AirPrint         Druckername         Ort         Breitengrad         Hohe         Bitte Administratorpasswort eingeben.         OK       Abbrechen | Web image montor       Netzwerkeinstellungen       Netzwerkstaus       Prö-Konfiguration       Netzwerkstaus       Prö-Konfiguration       MitPrint       Bei Anderung von [Druckemame] wird der [Druck<br>Bei Anderung von [Ort] wird der [Ort] von [SNMP]       AitPrint     Image and the second second s | Web image montor         Netzwerkeinstellungen         Netzwerkstatus       Pv6-Konfiguration       Netzwerkamwenk         AirPrint       Bei Anderung von [Druckenname] wird der [Druckenname] von Bei Anderung von [Ort] wird der [Ort] von [SNMP] ebenfalls         I AirPrint       I Aktiv       Nic         AirPrint       I Aktiv       Nic         I AirPrint       I Aktiv       Nic         I AirPrint       I Aktiv       Nic         I Druckername       I Aktiv       Nic         I Druckername       I I Aktiv       Nic         I AirPrint       I Aktiv       Nic         I Druckername       I I I I I I I I I I I I I I I I I I I | Web image monitor         Netzwerkstatus       IPv6-Konfiguration       Netzwerkanwendung         Netzwerkstatus       IPv6-Konfiguration       Netzwerkanwendung         Mither       Bei Anderung von [Druckemame] wid der [Druckemame] von [Nktz         Bei Anderung von [Druckemame] wid der [Ott] von [SNMP] ebenfalls geänder         AirPrint       IIII eine eine eine eine eine eine eine | Web image montor         Netzwerkeinstellungen         Netzwerkataus       IPv6-Konfiguration       Netzwerkamwendung       DNS         AirPrint       Bei Anderung von [Oruckername] vin [Pv6-Konfiguration       Netzwerkamwendung       DNS         AirPrint       Eie Anderung von [Oruckername] vin [Pv6-Konfiguration       Netzwerkamwendung       DNS         AirPrint       IIII (Pvint)       IIIII (Pvint)       IIIIIIIIIIIIIIIIIIIIIIIIIIIIIIIIIIII | Webimage montor     Netzwerkeinstellungen     Netzwerkstatus     Per6-Konfiguration   Netzwerkstatus     Per6-Konfiguration     Netzwerkstatus     Per6-Konfiguration     Netzwerkstatus     Per6-Konfiguration     Netzwerkstatus     Per6-Konfiguration     Netzwerkstatus     Per6-Konfiguration     Netzwerkstatus     Per6-Konfiguration     Netzwerkstanwendung     Dis Arderung von [Outckemame] wird der [Druckemame] von [Netzwerkanwendung]   Bei Anderung von [Outckemame] wird der [Ont von [ShMP] ebenfalls geändet.     Duckemame   • Ort   • Breitengrad   • Hohe     • OK     Abbrechen | Web image montor     Netzwerkstatus     Perd-Konfiguration     Netzwerkstatus     Perd-Konfiguration     Netzwerkstatus     Perd-Konfiguration     Netzwerkstatus     Perd-Konfiguration     Netzwerkstatus     Perd-Konfiguration     Netzwerkstatus     Perd-Konfiguration     Netzwerkstatus     Perd-Konfiguration     Netzwerkstatus     Perd-Konfiguration     Netzwerkstatus     Perd-Konfiguration     Netzwerkstatus     Perd-Konfiguration     Netzwerkstatus     Perd-Konfiguration     Netzwerkstatus     Perd-Konfiguration     Perd-Konfiguration     Perd-Konfiguration     Perd-Konfiguration     Perd-Konfiguration     Perd-Konfiguration     Perd-Konfiguration     Perd-Konfiguration     Perd-Konfiguration     Perde-Konfiguration     Perd-Konfiguration     Perde-Konfiguration     Perd-Konfiguration     Perd-Konfiguration     Perd-Konfiguration     Perd-Konfiguration     Perd-Konfiguration     Perd-Konfiguration <td>Web image montor     Netzwerkeinstellungen     Netzwerksitatus     Pv6-Konfiguration     Netzwerksitatus     Pv6-Konfiguration     Netzwerksitatus     Pv6-Konfiguration     Netzwerksitatus     Pv6-Konfiguration     Netzwerksitatus     Pv6-Konfiguration     Netzwerksitatus     Pv6-Konfiguration     Netzwerksitatus     Pv6-Konfiguration     Netzwerksitatus     Pv6-Konfiguration     Netzwerksitatus     Pv6-Konfiguration     Netzwerksitatus     Pv6-Konfiguration     Netzwerksitatus     Pv6-Konfiguration     Netzwerksitatus     Pv6-Konfiguration     Pv6-Konfiguration     Netzwerksitatus     Pv6-Konfiguration     Pv6-Konfiguration     Pv6-Konfiguration     Pv6-Konfiguration     Pv6-Konfiguration     Pv6-Konfiguration     Pv6-Konfiguration     Pv6-Konfiguration     Pv6-Konfiguration     Pv6-Konfiguration     Pv6-Konfiguration     Pv6-Konfiguration     Pv6-Konfiguration     Pv6-Konfiguration</td> <td>Web image montor     Netzwerkeinstellungen     Netzwerkstatus     Pie-Konfiguration     Netzwerkanwendung   DNS   Auronat.   E-Mainforming von [Oruckername] wird der [Druckername] von [Netzwerkanwendung] ebenfalls geändert.      Bei Anderung von [Oruckername] wird der [Druckername] von [Netzwerkanwendung] ebenfalls geändert.      Bei Anderung von [Oruckername] wird der [Druckername] von [Netzwerkanwendung] ebenfalls geändert.      Bei Anderung von [Oruckername] wird der [Druckername] von [Netzwerkanwendung] ebenfalls geändert.      Bei Anderung von [Oruckername] wird der [Druckername] von [Netzwerkanwendung] ebenfalls geändert.      Bit AufPrint   TLS verwenden   :   Ort   :   Breitengrad   :   Duckername     :   Btte Administratorpssswort eingeben.     OK</td> <td>Web image montor     Netzwerkstatus     IPv6-Konfiguration     Netzwerkstatus     IPv6-Konfiguration     Netzwerkstatus     IPv6-Konfiguration     Netzwerkstatus     IPv6-Konfiguration     Netzwerkstatus     IPv6-Konfiguration     Netzwerkstatus     IPv6-Konfiguration     Netzwerkstatus     IPv6-Konfiguration     Netzwerkstatus     IPv6-Konfiguration     Netzwerkstatus     IPv6-Konfiguration     Netzwerkstatus     IPv6-Konfiguration     Netzwerkstatus     IPv6-Kenname     IPv6-Kenname     IPv6-Kenname     IPv6-Kenname     IPv6-Kenname     IPv6-Kenname     IPv6-Kenname     IPv7-V     IPv6-Kenname     IPv7-V     IPv6-Kenname     IPv7-V     IPv7-V     IPv7-V     IPv7-V     IPv7-V     IPv7-V     IPv7-V     IPv7-V     IPv7-V     IPv7-V     IPv7-V     IPv7-V     IPv7-V     IPv7-V <td>Web image montre     Netzwerkkainstellungen     Netzwerkkainstellungen     Netzwerkkainstellungen     AirPrint     Bei Anderung von [Onzkername] vind der [Onzkername] von [Netzwerkanwendung] ebenfalls geändert.     Bei Anderung von [Onzkername] vind der [Onzkername] von [Netzwerkanwendung] ebenfalls geändert.     Bei Anderung von [Onzkername] vind der [Onzkername] von [Netzwerkanwendung] ebenfalls geändert.     Bei Anderung von [Onzkername] vind der [Onzkername] von [Netzwerkanwendung] ebenfalls geändert.     Bit Aderung von [Onzkername] vind [Netzwerkanwendung] ebenfalls geändert.     Bit Aderung von [Onzkername] vind [Netzwerkanwendung] ebenfalls geändert.     Bit Aderung von [Onzkername] vind [Netzwerkanwendung] ebenfalls geändert.     Bit Aderung von [Onzkername] vind [Netzwerkanwendung] ebenfalls geändert.     Bit AdirPrint     Isogengrad     Isogengrad<td>Web image montre     Netzwerkstatus     Pied-Konfiguration     Netzwerkstatus     Pied-Konfiguration     Netzwerkstatus     Pied-Konfiguration     Netzwerkstatus     Pied-Konfiguration     Netzwerkstatus     Pied-Konfiguration     Netzwerkstatus     Pied-Konfiguration     Netzwerkstatus     Pied-Konfiguration     Netzwerkstatus     Pied-Konfiguration     Netzwerkstatus     Pied-Konfiguration     Netzwerkstatus     Pied-Konfiguration     Nick     Addriv     Nick addriv     Nick addriv     Nick addriv     Pied-Konfiguration     Nick addriv     Pied-Konfiguration     Nick addriv     Pied-Konfiguration     Pied-Konfiguration     Pied-Konfiguration     Pied-Konfiguration     Pied-Konfiguration     Pied-Konfiguration     Pied-Konfiguration     Netwerkstatus     Pied-Konfiguration     Pied-Konfiguration     Pied-Konfiguration     Pied-Konfiguration     Pied-Konfiguration    <t< td=""><td>Web image montre     Netzwerkstatus     Pied-Konfiguration   Netzwerkstanwendung     DNS     Automat. E-Mail-Benachrichtigung     SMMP   SMMP   POP3   Wreless   Google Cloud   AirPrint   Eie Anderung von [On:kername] vind der [On:xkername] von [Netzwerkanwendung] ebenfalls geändert.   Bei Anderung von [On:kername] vind der [On:xkername] von [Netzwerkanwendung] ebenfalls geändert.   Bei Anderung von [On: Vind Ger [On:xkername] von [Netzwerkanwendung] ebenfalls geändert.   Bei Anderung von [On: Vind Ger [On:xkername] von [Netzwerkanwendung] ebenfalls geändert.   Bei Anderung von [On: Vind Ger [On:xkername] von [Netzwerkanwendung] ebenfalls geändert.   Bei Anderung von [On: Vind Ger [On:xkername] von [Netzwerkanwendung] ebenfalls geändert.   Bei Anderung von [On: Vind Ger [On:xkername] von [Netzwerkanwendung] ebenfalls geändert.   Bei Anderung von [On: Vind Ger [On:xkername] von [Netzwerkanwendung] ebenfalls geändert.   Bereitengrad N: 0 0 0 0 0 0 0 0 0 0 0 0 0 0 0 0 0 0 0</td><td>Web image montor              Ptackwerkkeinstellungen               Netzwerkkanstell               Ptackwerkkanstell               Ptackwerkkanstell               AthPrint               Bei Aksternig von [On: kenname] virid der [On: kenname] von [Netzwerkkanwendung] ebenfalls geändert.               Bei Aksternig von [On: kenname] virid der [On: von [SMMP] ebenfalls geändert.               Bei Aksternig von [On: kenname] virid der [On: von [SMMP] ebenfalls geändert.               Bei Aksternig von [On: kenname] virid der [On: von [SMMP] ebenfalls geändert.               Bei Aksternig von [On: Von [SMMP] ebenfalls geändert.               Bei Aksternig von [On: Von [SMMP] ebenfalls geändert.                  AkiPrint:                        AkiPrint:                                                                                                    </td></t<></td></td></td> | Web image montor     Netzwerkeinstellungen     Netzwerksitatus     Pv6-Konfiguration     Netzwerksitatus     Pv6-Konfiguration     Netzwerksitatus     Pv6-Konfiguration     Netzwerksitatus     Pv6-Konfiguration     Netzwerksitatus     Pv6-Konfiguration     Netzwerksitatus     Pv6-Konfiguration     Netzwerksitatus     Pv6-Konfiguration     Netzwerksitatus     Pv6-Konfiguration     Netzwerksitatus     Pv6-Konfiguration     Netzwerksitatus     Pv6-Konfiguration     Netzwerksitatus     Pv6-Konfiguration     Netzwerksitatus     Pv6-Konfiguration     Pv6-Konfiguration     Netzwerksitatus     Pv6-Konfiguration     Pv6-Konfiguration     Pv6-Konfiguration     Pv6-Konfiguration     Pv6-Konfiguration     Pv6-Konfiguration     Pv6-Konfiguration     Pv6-Konfiguration     Pv6-Konfiguration     Pv6-Konfiguration     Pv6-Konfiguration     Pv6-Konfiguration     Pv6-Konfiguration     Pv6-Konfiguration | Web image montor     Netzwerkeinstellungen     Netzwerkstatus     Pie-Konfiguration     Netzwerkanwendung   DNS   Auronat.   E-Mainforming von [Oruckername] wird der [Druckername] von [Netzwerkanwendung] ebenfalls geändert.      Bei Anderung von [Oruckername] wird der [Druckername] von [Netzwerkanwendung] ebenfalls geändert.      Bei Anderung von [Oruckername] wird der [Druckername] von [Netzwerkanwendung] ebenfalls geändert.      Bei Anderung von [Oruckername] wird der [Druckername] von [Netzwerkanwendung] ebenfalls geändert.      Bei Anderung von [Oruckername] wird der [Druckername] von [Netzwerkanwendung] ebenfalls geändert.      Bit AufPrint   TLS verwenden   :   Ort   :   Breitengrad   :   Duckername     :   Btte Administratorpssswort eingeben.     OK | Web image montor     Netzwerkstatus     IPv6-Konfiguration     Netzwerkstatus     IPv6-Konfiguration     Netzwerkstatus     IPv6-Konfiguration     Netzwerkstatus     IPv6-Konfiguration     Netzwerkstatus     IPv6-Konfiguration     Netzwerkstatus     IPv6-Konfiguration     Netzwerkstatus     IPv6-Konfiguration     Netzwerkstatus     IPv6-Konfiguration     Netzwerkstatus     IPv6-Konfiguration     Netzwerkstatus     IPv6-Konfiguration     Netzwerkstatus     IPv6-Kenname     IPv6-Kenname     IPv6-Kenname     IPv6-Kenname     IPv6-Kenname     IPv6-Kenname     IPv6-Kenname     IPv7-V     IPv6-Kenname     IPv7-V     IPv6-Kenname     IPv7-V     IPv7-V     IPv7-V     IPv7-V     IPv7-V     IPv7-V     IPv7-V     IPv7-V     IPv7-V     IPv7-V     IPv7-V     IPv7-V     IPv7-V     IPv7-V <td>Web image montre     Netzwerkkainstellungen     Netzwerkkainstellungen     Netzwerkkainstellungen     AirPrint     Bei Anderung von [Onzkername] vind der [Onzkername] von [Netzwerkanwendung] ebenfalls geändert.     Bei Anderung von [Onzkername] vind der [Onzkername] von [Netzwerkanwendung] ebenfalls geändert.     Bei Anderung von [Onzkername] vind der [Onzkername] von [Netzwerkanwendung] ebenfalls geändert.     Bei Anderung von [Onzkername] vind der [Onzkername] von [Netzwerkanwendung] ebenfalls geändert.     Bit Aderung von [Onzkername] vind [Netzwerkanwendung] ebenfalls geändert.     Bit Aderung von [Onzkername] vind [Netzwerkanwendung] ebenfalls geändert.     Bit Aderung von [Onzkername] vind [Netzwerkanwendung] ebenfalls geändert.     Bit Aderung von [Onzkername] vind [Netzwerkanwendung] ebenfalls geändert.     Bit AdirPrint     Isogengrad     Isogengrad<td>Web image montre     Netzwerkstatus     Pied-Konfiguration     Netzwerkstatus     Pied-Konfiguration     Netzwerkstatus     Pied-Konfiguration     Netzwerkstatus     Pied-Konfiguration     Netzwerkstatus     Pied-Konfiguration     Netzwerkstatus     Pied-Konfiguration     Netzwerkstatus     Pied-Konfiguration     Netzwerkstatus     Pied-Konfiguration     Netzwerkstatus     Pied-Konfiguration     Netzwerkstatus     Pied-Konfiguration     Nick     Addriv     Nick addriv     Nick addriv     Nick addriv     Pied-Konfiguration     Nick addriv     Pied-Konfiguration     Nick addriv     Pied-Konfiguration     Pied-Konfiguration     Pied-Konfiguration     Pied-Konfiguration     Pied-Konfiguration     Pied-Konfiguration     Pied-Konfiguration     Netwerkstatus     Pied-Konfiguration     Pied-Konfiguration     Pied-Konfiguration     Pied-Konfiguration     Pied-Konfiguration    <t< td=""><td>Web image montre     Netzwerkstatus     Pied-Konfiguration   Netzwerkstanwendung     DNS     Automat. E-Mail-Benachrichtigung     SMMP   SMMP   POP3   Wreless   Google Cloud   AirPrint   Eie Anderung von [On:kername] vind der [On:xkername] von [Netzwerkanwendung] ebenfalls geändert.   Bei Anderung von [On:kername] vind der [On:xkername] von [Netzwerkanwendung] ebenfalls geändert.   Bei Anderung von [On: Vind Ger [On:xkername] von [Netzwerkanwendung] ebenfalls geändert.   Bei Anderung von [On: Vind Ger [On:xkername] von [Netzwerkanwendung] ebenfalls geändert.   Bei Anderung von [On: Vind Ger [On:xkername] von [Netzwerkanwendung] ebenfalls geändert.   Bei Anderung von [On: Vind Ger [On:xkername] von [Netzwerkanwendung] ebenfalls geändert.   Bei Anderung von [On: Vind Ger [On:xkername] von [Netzwerkanwendung] ebenfalls geändert.   Bei Anderung von [On: Vind Ger [On:xkername] von [Netzwerkanwendung] ebenfalls geändert.   Bereitengrad N: 0 0 0 0 0 0 0 0 0 0 0 0 0 0 0 0 0 0 0</td><td>Web image montor              Ptackwerkkeinstellungen               Netzwerkkanstell               Ptackwerkkanstell               Ptackwerkkanstell               AthPrint               Bei Aksternig von [On: kenname] virid der [On: kenname] von [Netzwerkkanwendung] ebenfalls geändert.               Bei Aksternig von [On: kenname] virid der [On: von [SMMP] ebenfalls geändert.               Bei Aksternig von [On: kenname] virid der [On: von [SMMP] ebenfalls geändert.               Bei Aksternig von [On: kenname] virid der [On: von [SMMP] ebenfalls geändert.               Bei Aksternig von [On: Von [SMMP] ebenfalls geändert.               Bei Aksternig von [On: Von [SMMP] ebenfalls geändert.                  AkiPrint:                        AkiPrint:                                                                                                    </td></t<></td></td> | Web image montre     Netzwerkkainstellungen     Netzwerkkainstellungen     Netzwerkkainstellungen     AirPrint     Bei Anderung von [Onzkername] vind der [Onzkername] von [Netzwerkanwendung] ebenfalls geändert.     Bei Anderung von [Onzkername] vind der [Onzkername] von [Netzwerkanwendung] ebenfalls geändert.     Bei Anderung von [Onzkername] vind der [Onzkername] von [Netzwerkanwendung] ebenfalls geändert.     Bei Anderung von [Onzkername] vind der [Onzkername] von [Netzwerkanwendung] ebenfalls geändert.     Bit Aderung von [Onzkername] vind [Netzwerkanwendung] ebenfalls geändert.     Bit Aderung von [Onzkername] vind [Netzwerkanwendung] ebenfalls geändert.     Bit Aderung von [Onzkername] vind [Netzwerkanwendung] ebenfalls geändert.     Bit Aderung von [Onzkername] vind [Netzwerkanwendung] ebenfalls geändert.     Bit AdirPrint     Isogengrad     Isogengrad <td>Web image montre     Netzwerkstatus     Pied-Konfiguration     Netzwerkstatus     Pied-Konfiguration     Netzwerkstatus     Pied-Konfiguration     Netzwerkstatus     Pied-Konfiguration     Netzwerkstatus     Pied-Konfiguration     Netzwerkstatus     Pied-Konfiguration     Netzwerkstatus     Pied-Konfiguration     Netzwerkstatus     Pied-Konfiguration     Netzwerkstatus     Pied-Konfiguration     Netzwerkstatus     Pied-Konfiguration     Nick     Addriv     Nick addriv     Nick addriv     Nick addriv     Pied-Konfiguration     Nick addriv     Pied-Konfiguration     Nick addriv     Pied-Konfiguration     Pied-Konfiguration     Pied-Konfiguration     Pied-Konfiguration     Pied-Konfiguration     Pied-Konfiguration     Pied-Konfiguration     Netwerkstatus     Pied-Konfiguration     Pied-Konfiguration     Pied-Konfiguration     Pied-Konfiguration     Pied-Konfiguration    <t< td=""><td>Web image montre     Netzwerkstatus     Pied-Konfiguration   Netzwerkstanwendung     DNS     Automat. E-Mail-Benachrichtigung     SMMP   SMMP   POP3   Wreless   Google Cloud   AirPrint   Eie Anderung von [On:kername] vind der [On:xkername] von [Netzwerkanwendung] ebenfalls geändert.   Bei Anderung von [On:kername] vind der [On:xkername] von [Netzwerkanwendung] ebenfalls geändert.   Bei Anderung von [On: Vind Ger [On:xkername] von [Netzwerkanwendung] ebenfalls geändert.   Bei Anderung von [On: Vind Ger [On:xkername] von [Netzwerkanwendung] ebenfalls geändert.   Bei Anderung von [On: Vind Ger [On:xkername] von [Netzwerkanwendung] ebenfalls geändert.   Bei Anderung von [On: Vind Ger [On:xkername] von [Netzwerkanwendung] ebenfalls geändert.   Bei Anderung von [On: Vind Ger [On:xkername] von [Netzwerkanwendung] ebenfalls geändert.   Bei Anderung von [On: Vind Ger [On:xkername] von [Netzwerkanwendung] ebenfalls geändert.   Bereitengrad N: 0 0 0 0 0 0 0 0 0 0 0 0 0 0 0 0 0 0 0</td><td>Web image montor              Ptackwerkkeinstellungen               Netzwerkkanstell               Ptackwerkkanstell               Ptackwerkkanstell               AthPrint               Bei Aksternig von [On: kenname] virid der [On: kenname] von [Netzwerkkanwendung] ebenfalls geändert.               Bei Aksternig von [On: kenname] virid der [On: von [SMMP] ebenfalls geändert.               Bei Aksternig von [On: kenname] virid der [On: von [SMMP] ebenfalls geändert.               Bei Aksternig von [On: kenname] virid der [On: von [SMMP] ebenfalls geändert.               Bei Aksternig von [On: Von [SMMP] ebenfalls geändert.               Bei Aksternig von [On: Von [SMMP] ebenfalls geändert.                  AkiPrint:                        AkiPrint:                                                                                                    </td></t<></td> | Web image montre     Netzwerkstatus     Pied-Konfiguration     Netzwerkstatus     Pied-Konfiguration     Netzwerkstatus     Pied-Konfiguration     Netzwerkstatus     Pied-Konfiguration     Netzwerkstatus     Pied-Konfiguration     Netzwerkstatus     Pied-Konfiguration     Netzwerkstatus     Pied-Konfiguration     Netzwerkstatus     Pied-Konfiguration     Netzwerkstatus     Pied-Konfiguration     Netzwerkstatus     Pied-Konfiguration     Nick     Addriv     Nick addriv     Nick addriv     Nick addriv     Pied-Konfiguration     Nick addriv     Pied-Konfiguration     Nick addriv     Pied-Konfiguration     Pied-Konfiguration     Pied-Konfiguration     Pied-Konfiguration     Pied-Konfiguration     Pied-Konfiguration     Pied-Konfiguration     Netwerkstatus     Pied-Konfiguration     Pied-Konfiguration     Pied-Konfiguration     Pied-Konfiguration     Pied-Konfiguration <t< td=""><td>Web image montre     Netzwerkstatus     Pied-Konfiguration   Netzwerkstanwendung     DNS     Automat. E-Mail-Benachrichtigung     SMMP   SMMP   POP3   Wreless   Google Cloud   AirPrint   Eie Anderung von [On:kername] vind der [On:xkername] von [Netzwerkanwendung] ebenfalls geändert.   Bei Anderung von [On:kername] vind der [On:xkername] von [Netzwerkanwendung] ebenfalls geändert.   Bei Anderung von [On: Vind Ger [On:xkername] von [Netzwerkanwendung] ebenfalls geändert.   Bei Anderung von [On: Vind Ger [On:xkername] von [Netzwerkanwendung] ebenfalls geändert.   Bei Anderung von [On: Vind Ger [On:xkername] von [Netzwerkanwendung] ebenfalls geändert.   Bei Anderung von [On: Vind Ger [On:xkername] von [Netzwerkanwendung] ebenfalls geändert.   Bei Anderung von [On: Vind Ger [On:xkername] von [Netzwerkanwendung] ebenfalls geändert.   Bei Anderung von [On: Vind Ger [On:xkername] von [Netzwerkanwendung] ebenfalls geändert.   Bereitengrad N: 0 0 0 0 0 0 0 0 0 0 0 0 0 0 0 0 0 0 0</td><td>Web image montor              Ptackwerkkeinstellungen               Netzwerkkanstell               Ptackwerkkanstell               Ptackwerkkanstell               AthPrint               Bei Aksternig von [On: kenname] virid der [On: kenname] von [Netzwerkkanwendung] ebenfalls geändert.               Bei Aksternig von [On: kenname] virid der [On: von [SMMP] ebenfalls geändert.               Bei Aksternig von [On: kenname] virid der [On: von [SMMP] ebenfalls geändert.               Bei Aksternig von [On: kenname] virid der [On: von [SMMP] ebenfalls geändert.               Bei Aksternig von [On: Von [SMMP] ebenfalls geändert.               Bei Aksternig von [On: Von [SMMP] ebenfalls geändert.                  AkiPrint:                        AkiPrint:                                                                                                    </td></t<> | Web image montre     Netzwerkstatus     Pied-Konfiguration   Netzwerkstanwendung     DNS     Automat. E-Mail-Benachrichtigung     SMMP   SMMP   POP3   Wreless   Google Cloud   AirPrint   Eie Anderung von [On:kername] vind der [On:xkername] von [Netzwerkanwendung] ebenfalls geändert.   Bei Anderung von [On:kername] vind der [On:xkername] von [Netzwerkanwendung] ebenfalls geändert.   Bei Anderung von [On: Vind Ger [On:xkername] von [Netzwerkanwendung] ebenfalls geändert.   Bei Anderung von [On: Vind Ger [On:xkername] von [Netzwerkanwendung] ebenfalls geändert.   Bei Anderung von [On: Vind Ger [On:xkername] von [Netzwerkanwendung] ebenfalls geändert.   Bei Anderung von [On: Vind Ger [On:xkername] von [Netzwerkanwendung] ebenfalls geändert.   Bei Anderung von [On: Vind Ger [On:xkername] von [Netzwerkanwendung] ebenfalls geändert.   Bei Anderung von [On: Vind Ger [On:xkername] von [Netzwerkanwendung] ebenfalls geändert.   Bereitengrad N: 0 0 0 0 0 0 0 0 0 0 0 0 0 0 0 0 0 0 0 | Web image montor              Ptackwerkkeinstellungen               Netzwerkkanstell               Ptackwerkkanstell               Ptackwerkkanstell               AthPrint               Bei Aksternig von [On: kenname] virid der [On: kenname] von [Netzwerkkanwendung] ebenfalls geändert.               Bei Aksternig von [On: kenname] virid der [On: von [SMMP] ebenfalls geändert.               Bei Aksternig von [On: kenname] virid der [On: von [SMMP] ebenfalls geändert.               Bei Aksternig von [On: kenname] virid der [On: von [SMMP] ebenfalls geändert.               Bei Aksternig von [On: Von [SMMP] ebenfalls geändert.               Bei Aksternig von [On: Von [SMMP] ebenfalls geändert.                  AkiPrint:                        AkiPrint: |

Die anderen Einstellungen, die Sie festlegen können, lauten wie folgt:

- [Druckername]: Sie können den Namen Ihres Geräts mit bis zu 32 Zeichen eingeben.
- [Ort]: Sie können den Ort Ihres Geräts mit bis zu 64 Zeichen eingeben.

• [Breitengrad], [Längengrad], [Höhe]: Sie können den Breitengrad, Längengrad und die Höhe Ihres Geräts eingeben.

#### 6. Klicken Sie auf [OK].

#### 7. Schließen Sie den Webbrowser.

Wenn Sie nicht mit AirPrint drucken können, wenden Sie sich an Ihren Servicevertreter.

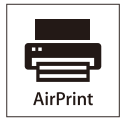

AirPrint und das AirPrint Logo sind Marken von Apple Inc.

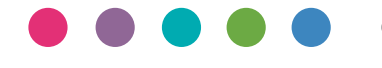

DE DE M288-8620